## User Manual

Password Reset And Locked Account Policy

## Help Manual for RE-Generator to reset the password and unlock the account

Disclaimer: The data shown in Help Manual are only the test cases and these are not based on real time data

### **REC** Website Homepage

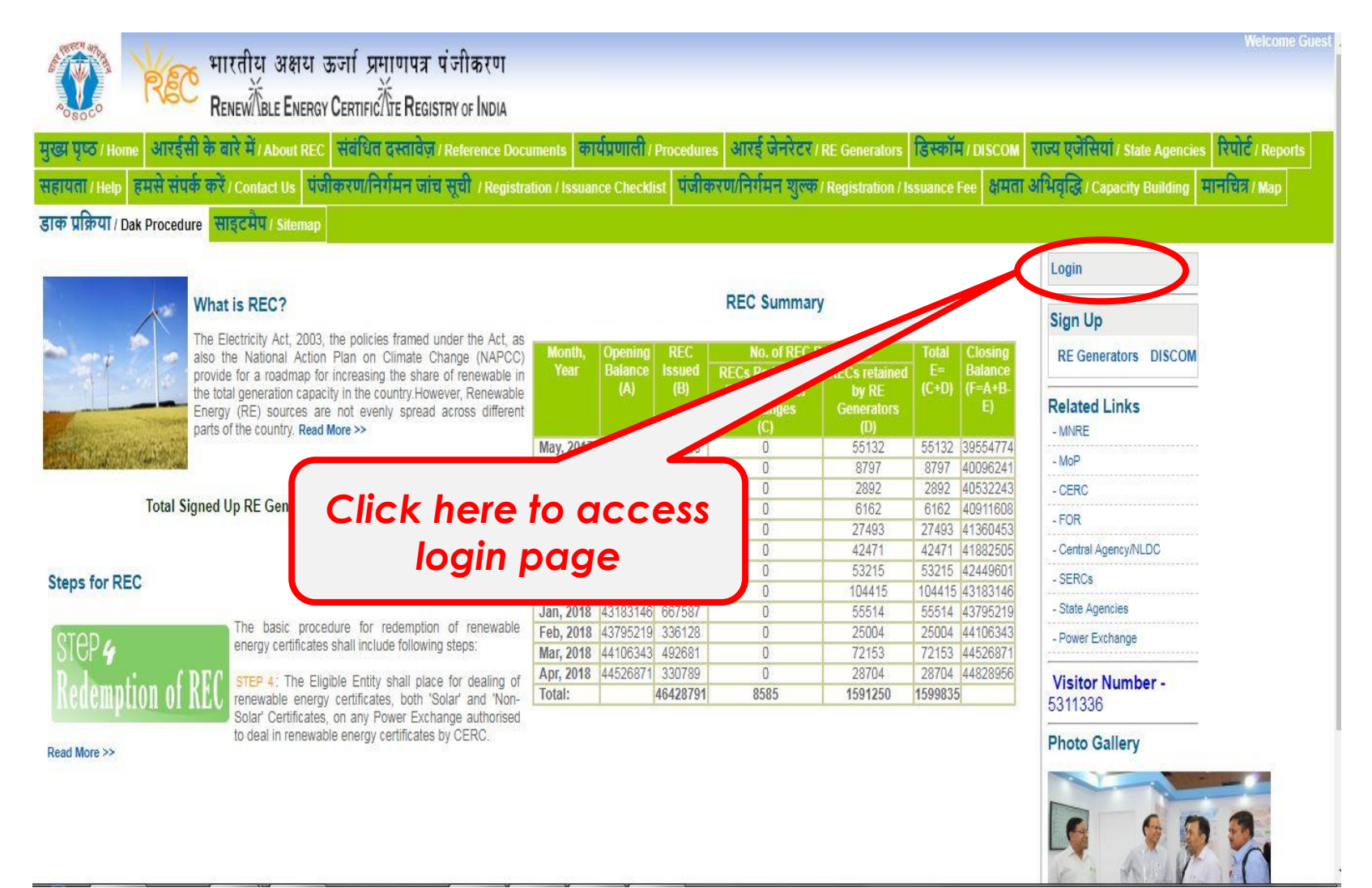

# After clicking on login link, the RE generator lands on his login page

| Rec R                           | Welcome Guest<br>मारतीय अक्षय ऊर्जा प्रमाणपत्र पंजीकरण<br>Renew terrer Certific The Registry of India                                                                                      |
|---------------------------------|----------------------------------------------------------------------------------------------------|
| मुखा पृष्ठ / Home आरईसी के      | त्र वारे में / About REC संबंधित दस्तावेज़ / Reference Documents कार्यप्रणाली / Procedures आरई जेनरेटर / RE Generators डिस्कॉम / DISCOM राज्य एजेंसियां / State Agencies रिपोर्ट / Reports |
| सहायता / Help हमसे संपर्क क     | हरें / Contact Us पंजीकरण/निरोमन जांच सूची / Registration / Issuance Checklist पंजीकरण/निरोमन शुल्क / Registration / Issuance Fee क्षमता अभिवृद्धि / Capacity Building मानचित्र / Map      |
| डाक प्रक्रिया / Dak Procedure स | साइटमेप / Sitemap                                                                                                    |
| Login<br>User Name/Login ID:    | Login with current login credentials (i.e.<br>current Username/Login ID and Password).                                                                                                    |
| Password:                       |                                                                                                    |
| Enter Captcha Code:             | Enter Captcha Code (Case<br>Sensitive) shown in box<br>and click the login button                                                                                                    |
| -                               | Login Forgot Password?                                                                                                    |

#### Note:

- 1. Password policy has been implemented
- 2. Your account will get locked after 3 wrong password attempts

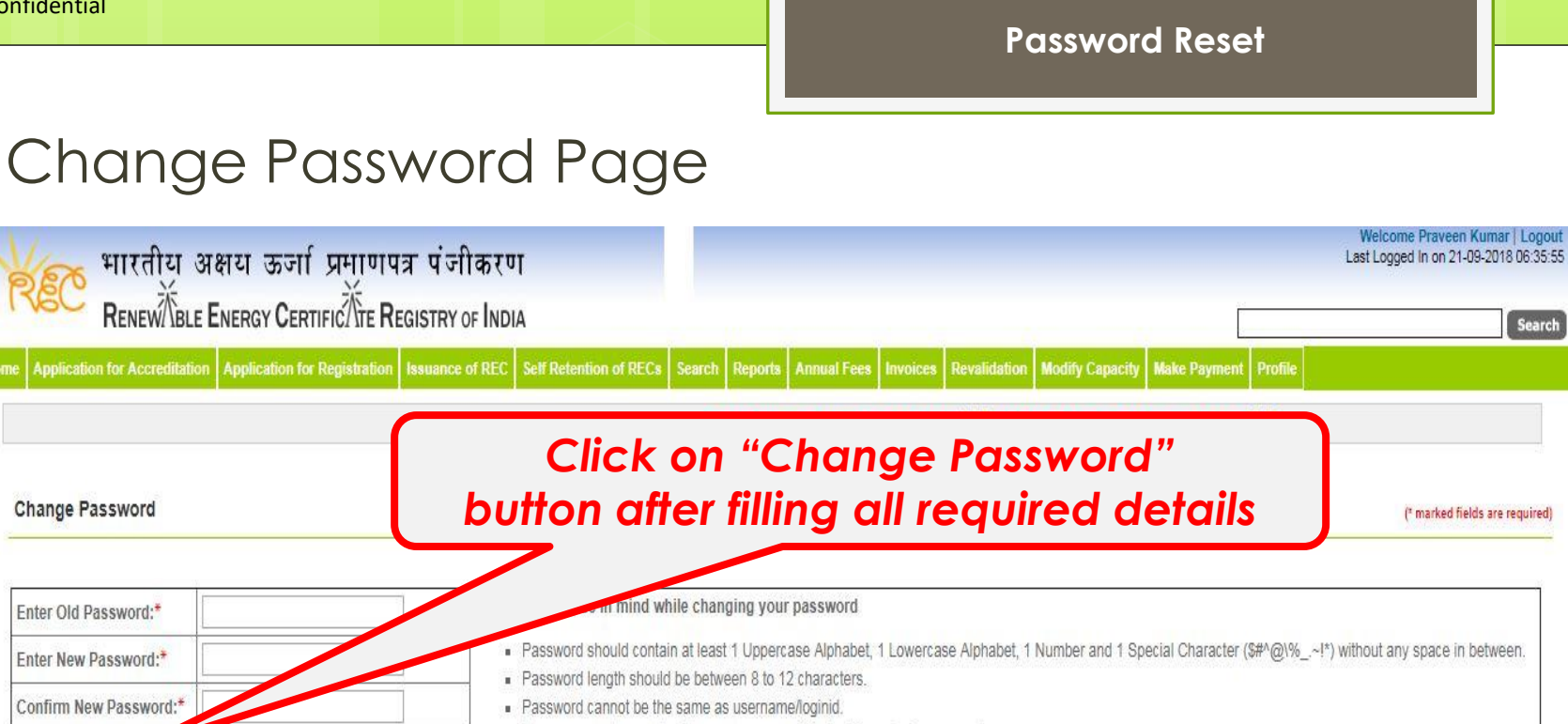

New password cannot be the same as any of the last three login password.

© Renewable Energy Certificate [REC] Registry of India 2010. Site Developed by CRISIL Infrastructure Advisory

Change Password

About POSOCO | Privacy Policy

#### Please keep these in mind while changing your password

- Password should contain at least 1 Uppercase alphabet, 1 Lowercase alphabet, 1 Number and 1 Special Character (\$#^@\%\_.~!\*) without any space in between.
- Password length should be between 8 to 12 characters.
- Password cannot be the same as username/login id.
- New password cannot be the same as any of the last three login passwords.

## Password Changed Successfully

भारतीय अक्षय ऊर्जा प्रमाणपत्र पंजीकरण

#### Password changed successfully.

You are being logout from REC website. Request you to login with new password.

Enter Old Password\*
Enter Nav Password\*
Contram New Password\*
Contram New Password
Contram New Password

or da\*16% --+\*) whold stry space in bottomen.
Contram New Password

or da\*16% --+\*) whold stry space in bottomen.
About POSOCO I Phracy Policy

a Pareweids Energy Contract (PCC) Rejery drives striftst

About POSOCO I Phracy Policy

## Login Page after lock out from the account

|                                                        | ारतीय अक्षय ऊर्जा प्रमाणपत्र पंजीकरण<br>ENEWTBLE ENERGY CERTIFICTTE REGISTRY OF INDIA                              | Welcome Gu                                                                                                    |
|--------------------------------------------------------|----------------------------------------------------------------------------------------------------|----------------------------------------------------------------------------------------------------|
| झ पृष्ठ / Home आरईसी के<br>रायता / Help हमसे संपर्क को | बारे में / About REC संबंधित दस्तावेज़ / Reference Docur<br>रं / Contact Us पंजीकरण/निर्गमन जांच सूची / Registrati | ments कार्यप्रणाली / Procedures आरई जेनरेटर / RE Generators डिस्कॉम / DISCOM राज्य एजेंसियां / State Agencies रिपोर्ट / Reports<br>tion / Issuance Checklist पंजीकरण/निर्गमन शुल्क / Registration / Issuance Fee क्षमता अभिवृद्धि / Capacity Building मानचित्र / Map |
| ह प्रक्रिया / Dak Procedure र                          | त्तइटमेप / Sitemap                                                                                                 |                                                                                                    |
| Your account has been locked                           | due to exceeding wrong login attempts. Kindly Click Here to                                                        | unlock account                                                                                                    |
| User Name/Login ID:<br>Password:                       | RDHPL001                                                                                                    | Click on "Click here"                                                                                                    |
| Enter Captcha Code:                                    |                                                                                                    | account page                                                                                                    |
|                                                        |                                                                                                    | Login Forgot Password?                                                                                                    |
|                                                        |                                                                                                    |                                                                                                    |
|                                                        |                                                                                                    |                                                                                                    |
| ote:                                                   |                                                                                                    |                                                                                                    |
| Passwor<br>Your acc                                    | d policy has been in<br>count will get locke                                                                       | mplemented<br>d after 3 wrong password attempts                                                                                                    |

## Login Page After lock out from the account

| र् भारतीय अक्षय ऊर्जा प्रमाणपत्र पंजीकरण<br>Renew Ble Energy Certific Tre Registry of India                                                         | Welcome Guest                                                                                                |
|----------------------------------------------------------------------------------------------------|----------------------------------------------------------------------------------------------------|
| झ पृष्ठ / Home अर्रेड्सी के बारे में / About REC संबंधित दस्तावेज़ / Reference Documents कार्यप्रणाली                                               | / Procedures आरई जेनरेटर / RE Generators डिस्कॉम / DISCOM राज्य एजेंसियां / State Agencies रिपोर्ट / Reports |
| 1991 / Help हमस संपर्क कर / Contact Us प्रजीकरण/निर्धामन जांच सूची / Registration / Issuance Checi<br>क प्रक्रिया / Dak Procedure साइटमेप / Sitemap | ktist 빅네야언이//데뷔피워 횡약한 / Registration / Issuance Fee 업데데 에페이이슈, / Capacity Building 레페리워 / Map                |
| nlock User Account                                                                                                    | Click on "Submit"<br>button after filling all required                                                       |
| User Name/Login ID:                                                                                                    |                                                                                                    |
| Registered Email Address:                                                                                                    |                                                                                                    |
| Enter Captcha Text:                                                                                                    |                                                                                                    |
| Subm                                                                                                    | it Reset                                                                                                    |

#### Note:

- 1. Please provide valid registered email id
- 2. A link will send on registered mail id to unlock user account.
- 3. Link is valid for 2 hours only

## After click the url in email to unlock the account

| भारतीय अक्षय ऊ<br>Renew BLE Energy C<br>मुख्य पृष्ठ / Home आरईसी के बारे में / About REC<br>सहायता / Help हमसे संपर्क करें / Contact Us पंजीब<br>डाक प्रक्रिया / Dak Procedure साइटमेप / Sitemap | र्जा प्रमाणपत्र पंजीकरण<br>Certific Tre Registray of India<br>संबंधित दस्तावेज़ / Reference Documents<br>करण/निर्गमन जांच सूची / Registration / Isc | कार्यप्रणाली / Procedures आरई जेनरेटर / RE Generators डिस्कॉम / DISCOM राज्य एजेंसियां / State Agencies रिपोर्ट / Reports<br>suance Checklist पंजीकरण/निर्गमन शुल्क / Registration / Issuance Fee क्षमता अभिवृद्धि / Capacity Building मानचित्र / Map |
|----------------------------------------------------------------------------------------------------|----------------------------------------------------------------------------------------------------|----------------------------------------------------------------------------------------------------|
| Unlock User Account<br>Login ID<br>User Name/Login ID.*<br>Registered Email Address: *                                                                                                    | SV###0##                                                                                                    | Click on "Submit"<br>button after filling all required<br>details                                                                                                    |
| Enter Captcha Text.*                                                                                                    | Submit Reset                                                                                                    | About POSOCO / Privacy Policy                                                                                                    |

## Login Page After lock out from the account

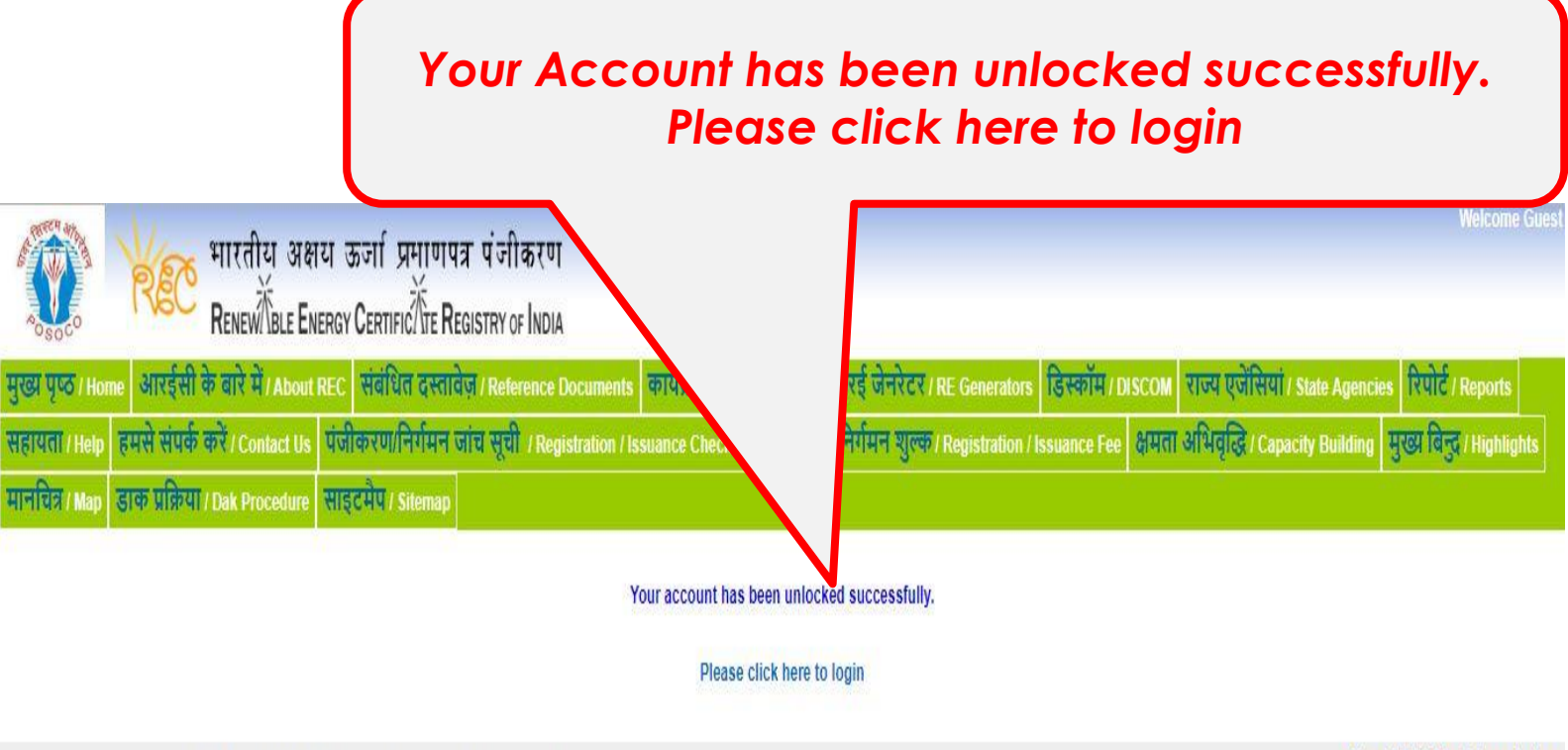

© Renewable Energy Certificate [REC] Registry of India 2010.Site Developed by CRISIL Infrastructure Advisory

About POSOCO | Privacy Policy

## Password reset frequency once every 90 days

REC web portal will send system generated email for reseting the password. Please find below system generated email template:

Dear Sir/Madam,

Please find registration application details as given below:

Login ID: NAVTL002 Project Name: Navalakha Translines Registration No.: MH0NSNAVTL002R140311 Password Expiry Date: NA

Kindly change your password prior to the expiry date to retain access to REC portal services. Post expiry, you will have to contact IT Support for assistance to reset.

**Options for Changing your Password:** 

Please login into the REC web portal. Please click on REC web portal URL: https://www.recregistryindia.nic.in/

Please visit the tab: Profile >> Change Password

Regards, Central Agency

\* This is an auto-generated mail from Grid-India system. Please do not reply to this email, kindly write or reply to nldc.rec@grid-india.in only. \*

**User Manual** 

## Thank You...

For any query related to Reset Password & Account Lock - Please contact at 011-40234658, Email: nldc.rec@grid-india.in